1/7

#### Следующая »

# Нотация ЕРС

Диаграмма процесса в нотации ЕРС представляет собой упорядоченную комбинацию событий и функций. Для каждой функции могут быть определены начальное и конечное события, ответственные исполнители, материальные и документальные потоки, сопровождающие её, а также проведена декомпозиция на более низкие уровни.

На Рис. 1 показан фрагмент диаграммы процесса в нотации EPC (Event-Driven Process Chain).

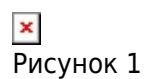

На диаграмме процесса в нотации ЕРС при нажатой кнопке ▲ на панели инструментов **Окна диаграммы** процессы нумеруются автоматически сверху вниз. При этом изменение положения процесса на диаграмме изменяет порядок в **Навигаторе**. Если кнопка ▲ не нажата, номера процессов зависят от расположения процессов в **Навигаторе** и могут определяться пользователем с помощью пунктов ▲ **Переместить выше** и ▲ **Переместить ниже** контекстного меню **Навигатора** (см. Панель инструментов и контекстное меню Навигатора). В случае если подпроцессы текущего процесса ЕРС были созданы в **Навигаторе**, то при первом открытии диаграммы они будут расставлены системой сверху вниз.

В нотации ЕРС ветвление стрелок осуществляется с использованием Операторов.

Для всех элементов диаграммы можно выбрать другой объект, обозначаемый этим элементом, из справочника с помощью пункта контекстного меню **Сменить объект**. Для функции в этом случае будет создан процесс-ссылка на выбранный типовой процесс.

При переименовании субъекта или объекта деятельности на диаграмме процесса в нотации ЕРС новое название может совпасть с названием объекта, уже существующего в соответствующем справочнике. При этом дальнейшая работа программы аналогична ситуации, возникающей при переименовании субъекта на диаграмме Процедуры (см. Работа с диаграммой процесса в нотации "Процедура").

Описание назначения кнопок панели инструментов **Окна диаграммы** процесса в нотации EPC приведено в Таблице 1.

| Кнопка | Назначение                                                                                                    |
|--------|----------------------------------------------------------------------------------------------------|
| ×      | Удалить тип связи по умолчанию. Открывает окно с перечнем заданных<br>пользователем умолчаний типов связей для выбора типов, подлежащих удалению.<br>Подробнее см. Создание связей ниже.                                                                                                    |
| ×      | Показать/убрать все типы связей на диаграмме. Управляет отображением названий типов связей на стрелках. Подробнее см. Создание связей ниже.                                                                                                    |
| ×      | Автоматическое обновление номеров процессов. Если кнопка нажата, то будет<br>выполняться автообновление номеров процессов при изменении их расположения на<br>диаграмме относительно других процессов. Если кнопка не нажата, номера<br>процессов зависят от расположения процессов в <b>Навигаторе</b> и могут определяться<br>пользователем с помощью кнопок <b>Переместить выше</b> и <b>Переместить ниже</b><br>контекстного меню <b>Навигатора</b> (см. Панель инструментов и контекстное меню |
|        | Навигатора). По умолчанию кнопка нажата для всех новых диаграмм.                                                                                                    |
| ×      | Показать/убрать параметры элементов. Если кнопка нажата - на диаграмме<br>выводятся значения указанных пользователем параметров размещенных на ней<br>элементов, если не нажата - значения не показываются. О выводе параметров<br>элементов на диаграмму см. Вывод значений параметров объектов на диаграмму.                                                                                                    |
| ×      | Автоматическое связывание элементов. Если кнопка нажата, при перемещении<br>мышью одного из элементов диаграммы на другой между ними автоматически<br>создается связь.                                                                                                    |
| ×      | Автосоединение. Если кнопка нажата, при наведении курсора мыши на элемент<br>диаграммы показываются возможные соединения с соседними элементами. Функция<br>автосоединения появилась в MS Visio 2007.                                                                                                    |
| ×      | Перенести контекст функции с вышележащей диаграммы. На диаграмме будут<br>созданы все элементы, связанные с декомпозируемой функцией на вышележащей<br>диаграмме. Подробнее см. Контекст функции ниже.                                                                                                    |
| ×      | Запуск имитации. Открывается <b>Окно свойств</b> имитации. Подробнее см. Проведение имитационного моделирования.                                                                                                    |

Таблица 1. Панель инструментов окна диаграммы процесса в нотации ЕРС

# Используемые графические элементы

Описание назначения кнопок палитры элементов **Окна диаграммы** процесса в нотации EPC приведено в Таблице 2.

| Кнопка | Назначение                                                                                                    |
|--------|----------------------------------------------------------------------------------------------------|
| ×      | Добавление новой связи элементов на диаграмме. При перетаскивании на<br>диаграмму создается новая связь. При нажатии — включается режим рисования<br>связей. Подробнее см. Режим рисования стрелок. |
| ×      | Добавление новой Функции.                                                                                                    |
| ×      | Добавление нового События. В справочнике "События" будет создан новый объект.                                                                                                    |
| ×      | Добавление оператора "И" (AND).                                                                                                    |
| ×      | Добавление оператора "ИЛИ" (OR).                                                                                                    |
| ×      | Добавление оператора "Исключающее ИЛИ" (XOR).                                                                                                    |
| ×      | Добавление сноски. Используется как дополнительный комментарий к объекту.<br>Подробнее см. Текстовые метки на диаграмме.                                                                            |
| ×      | Создать рамку. На диаграмме создается рамка. Если она уже существует, никаких<br>действий не произойдет.                                                                                            |
| ×      | Добавление интерфейса процесса. Откроется окно выбора объекта из справочника<br>"Процессы".                                                                                                    |
| ×      | Добавление существующего События. Откроется окно выбора объекта из<br>справочника "События".                                                                                                    |
| ×      | Добавление существующего Субъекта. Откроется окно выбора объекта из<br>справочника "Субъекты".                                                                                                    |
| ×      | Добавление существующего Бумажного документа. Откроется окно выбора объекта<br>из справочника "Бумажные документы".                                                                                 |
| ×      | Добавление существующего Электронного документа. Откроется окно выбора<br>объекта из справочника "Электронные документы".                                                                           |
| ×      | Добавление существующей ТМЦ. Откроется окно выбора объекта из справочника<br>"ТМЦ".                                                                                                    |
| ×      | Добавление существующей Информации. Откроется окно выбора объекта из<br>справочника "Информация".                                                                                                   |
| ×      | Добавление существующего Программного продукта. Откроется окно выбора<br>объекта из справочника "Программные продукты".                                                                             |
| ×      | Добавление существующей Базы данных. Откроется окно выбора объекта из<br>справочника "Базы данных".                                                                                                 |
| ×      | Добавление существующего Термина. Откроется окно выбора объекта из<br>справочника "Термины".                                                                                                    |
| ×      | Добавление существующего Набора объектов. Откроется окно выбора объекта из<br>справочника "Наборы объектов".                                                                                        |
| ×      | Добавление существующего объекта деятельности с типом Прочее. Откроется окно выбора объекта из справочника "Прочее".                                                                                |
| ×      | Добавление существующей Внешней ссылки. Откроется окно выбора объекта из<br>справочника "Внешние ссылки".                                                                                           |
| Τ. 6   |                                                                                                    |

Таблица 2. Палитра элементов окна диаграммы процесса в нотации ЕРС

Для пользовательских классов с помощью редактора классов и параметров MetaEdit (см. Редактор классов и параметров) можно задавать пользовательские фигуры (шейпы) для отображения их объектов на диаграммах нотации EPC<sup>1</sup>, подробнее об этой возможности см. в примере Пример задания с помощью MetaEdit для пользовательского класса своего шейпа для отображения его объектов на диаграммах нотации EPC. В этом случае на палитре элементов появится иконка пользовательского класса (возможность настроить свою иконку для пользовательского класса тоже имеется<sup>2</sup>, подробнее об этом см. в примере Пример задания с помощью MetaEdit для пользовательского класса своей иконки), нажатием на которую можно будет добавлять на диаграмму объекты данного класса.

### События

Событие представляет собой состояние, которое является существенным для целей управления бизнесом и оказывает влияние или контролирует дальнейшее развитие одного или более бизнес-процессов. События активизируют функции (то есть передают управление от одной функции к другой) и сами являются результатом выполнения функций. В отличие от функций, которые отражают процесс, протекающий во времени и имеющий определенную длительность, события происходят мгновенно.

В **Окне свойств** события на вкладке **Параметры ФСА** можно задать значения параметров, которые будут использоваться при проведении имитации (см. Имитационное моделирование и функционально-стоимостной анализ).

При задании имени события диаграммы или его переименовании новое название может совпасть с названием события, уже существующего в справочнике "События". В этом случае будет предложено выбрать одно из действий: заменить событие диаграммы на событие из справочника или переименовать событие диаграммы, присвоив ему такое же название, как у события из справочника (Рис. 2).

💌 Рисунок 2

В случае выбора радиокнопки **Переименовать событие...** оно будет переименовано на всех диаграммах, на которых присутствует. В справочнике "События" (**Главное меню** → **Справочники** → **События**) от любого события можно выполнить "Отчет по событию", который содержит перечень Процессов/Процедур, на диаграммах которых событие является стартовым или конечным, и перечень функций ЕРС, порождающих событие или активизируемых событием.

### Операторы

Операторы представляют собой правила разветвления и слияния цепочек событий и функций. Для операторов действуют следующие правила:

- Каждый оператор слияния должен обладать хотя бы двумя входящими связями и только одной исходящей, оператор ветвления - только одной входящей связью и хотя бы двумя исходящими. Операторы не могут обладать одновременно несколькими входящими и исходящими связями.
- Если оператор обладает входящей связью от элемента "событие", то он должен обладать исходящей связью к элементу "функция" и наоборот.
- Операторы могут объединять или разветвлять только функции или только события. Одновременное объединение/ветвление функции и события невозможно.
- Оператор, разветвляющий ветки, и оператор, объединяющий эти ветки, должны совпадать. Допускается также ситуация, когда оператор ветвления "И", оператор объединения "ИЛИ".

### Термины

Термины используются для обозначения статусов объектов справочника "Объекты деятельности", кроме "Программных продуктов" (Рис. 3). Также термин может использоваться для отображения на диаграмме объектов, сопровождающих выполнение функции. Наименования этих объектов - термины, используемые в организации.

| ×       |   |
|---------|---|
| Рисунок | 3 |

### Интерфейсы процесса

Интерфейс процесса используется для отображения связи между диаграммами ЕРС для наглядности отображения информации о том, откуда приходит объект, событие и куда переходит. В качестве Интерфейса процесса рекомендуется использовать функции ЕРС.

## Работа с диаграммой процесса в нотации ЕРС

Для добавления на диаграмму элементов, обозначающих существующие объекты, можно пользоваться механизмом Drag&Drop, то есть "перетаскивать" их из Навигатора или из Окна справочника.

### Контекст функции

При декомпозиции функции часто возникает необходимость перенести все элементы, связанные с ней на диаграмме вышележащей функции. При первом открытии диаграммы декомпозируемой функции выдается сообщение "Перенести элементы, связанные с декомпозируемой функцией?" Если нажать на кнопку **Да**, то на диаграмме автоматически будут созданы все элементы, связанные с декомпозируемой функцией на вышележащей диаграмме, кроме связанных с ней других процессов. При этом если события соединены с функцией посредством операторов, то переносятся все операторы и связи, наведенные между событиями и операторами, а если с функцией связан объект деятельности или субъект, который в свою очередь связан с другими объектами деятельности, перенесется вся эта цепочка объектов деятельности и связей между ними. Впоследствии перенести на диаграмму все связанные с функцией элементы можно с помощью кнопки на панели инструментов **Окна диаграммы**.

### Создание связей

При добавлении связи между двумя элементами на диаграмме будет выдано окно для выбора типа связи между этими элементами (Рис. 4). Изменить тип связи впоследствии можно в **Окне** 

💌 Рисунок 4

При помощи флажка **Устанавливать выбранный тип связи для последующих соединений** можно задать автоматический выбор типа связи между объектами соответствующих классов. Удалить заданные умолчания для типов связей можно с помощью кнопки инструментов **Окна диаграммы**. При нажатии на кнопку будет открыто окно для выбора умолчаний типов связей, которые необходимо удалить (Рис. 5).

| ×       |   |
|---------|---|
| Рисунок | 5 |

На диаграмме на стрелках можно показывать/убирать названия всех типов связей с помощью кнопки 🗵 панели инструментов **Окна диаграммы**.

В справочниках типов связей (**Главное меню → Справочники → Типы связей**) можно создать собственные типы связей.

С помощью параметра "Видимость названия типа связи" осуществляется управление отображением названия типа связи на всех диаграммах. Если флажок этого параметра снят, то название типа связи будет показано на диаграммах всегда.

### Именование новых событий

Если при вводе названия для нового события на диаграмме ему присваивается имя уже существующего объекта справочника "События", будет выдано окно с вопросом об использовании существующего объекта. Если нажать на кнопку **Да** — новый объект будет заменен на существующий, если **Нет** — будет создан новый одноименный объект в справочнике.

### Субъекты на диаграмме процесса в нотации ЕРС

С помощью связей функции с субъектами определяются исполнители, владельцы и участники процесса. При создании связи функции с субъектом на диаграмме процесса в нотации ЕРС, субъект автоматически попадает в список "Субъекты" соответствующей функции.

#### « Предыдущая

На уровень выше

Следующая »

<sup>1)</sup>, <sup>2)</sup> Возможность доступна в Business Studio, начиная с версии 4.2

| From:<br>http://deltabs.firmsuln.org:5558/docs/v4/ - <b>BS Docs 4</b>                                      |   |
|----------------------------------------------------------------------------------------------------|---|
| Permanent link:<br>http://deltabs.firmsuln.org:5558/docs/v4/doku.php/ru/manual/creating_model/epc_notation | : |
| Last update: 2016/10/26 14:35                                                                              |   |